Solution as code

# Accessing OBS with an Nginx Reverse Proxy

 Issue
 1.0

 Date
 2024-08-08

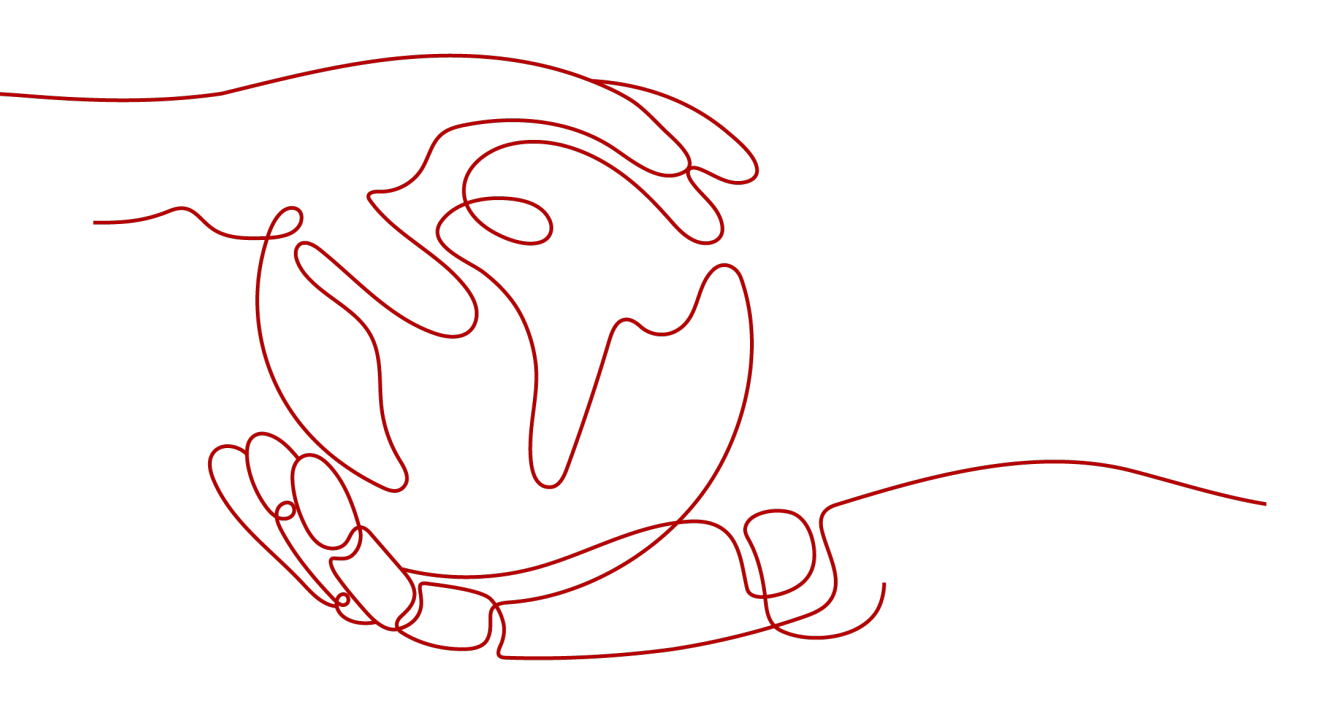

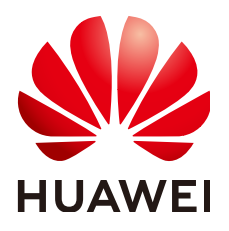

HUAWEI TECHNOLOGIES CO., LTD.

#### Copyright © Huawei Technologies Co., Ltd. 2024. All rights reserved.

No part of this document may be reproduced or transmitted in any form or by any means without prior written consent of Huawei Technologies Co., Ltd.

#### **Trademarks and Permissions**

NUAWEI and other Huawei trademarks are trademarks of Huawei Technologies Co., Ltd. All other trademarks and trade names mentioned in this document are the property of their respective holders.

#### Notice

The purchased products, services and features are stipulated by the contract made between Huawei and the customer. All or part of the products, services and features described in this document may not be within the purchase scope or the usage scope. Unless otherwise specified in the contract, all statements, information, and recommendations in this document are provided "AS IS" without warranties, guarantees or representations of any kind, either express or implied.

The information in this document is subject to change without notice. Every effort has been made in the preparation of this document to ensure accuracy of the contents, but all statements, information, and recommendations in this document do not constitute a warranty of any kind, express or implied.

### Security Declaration

#### Vulnerability

Huawei's regulations on product vulnerability management are subject to the *Vul. Response Process.* For details about this process, visit the following web page:

https://www.huawei.com/en/psirt/vul-response-process

For vulnerability information, enterprise customers can visit the following web page: <u>https://securitybulletin.huawei.com/enterprise/en/security-advisory</u>

# **Contents**

| 1 Solution Overview           | 1  |
|-------------------------------|----|
| 2 Resource Planning and Costs | 3  |
| 3 Procedure                   | 5  |
| 3.1 Preparations              | 5  |
| 3.2 Quick Deployment          | 8  |
| 3.3 Getting Started           |    |
| 3.4 Quick Uninstallation      |    |
| 4 Appendix                    | 19 |
| 5 Change History              | 20 |

# Solution Overview

#### Scenarios

This solution deploys an Nginx reverse proxy on a cloud server, so that resources stored in an Object Storage Service (OBS) bucket can be accessed from a fixed IP address. With a reverse proxy configured, only the proxy server's IP address is exposed. The actual OBS domain name is hidden to enhance data security.

#### **Solution Architecture**

The following figure shows the architecture of this solution.

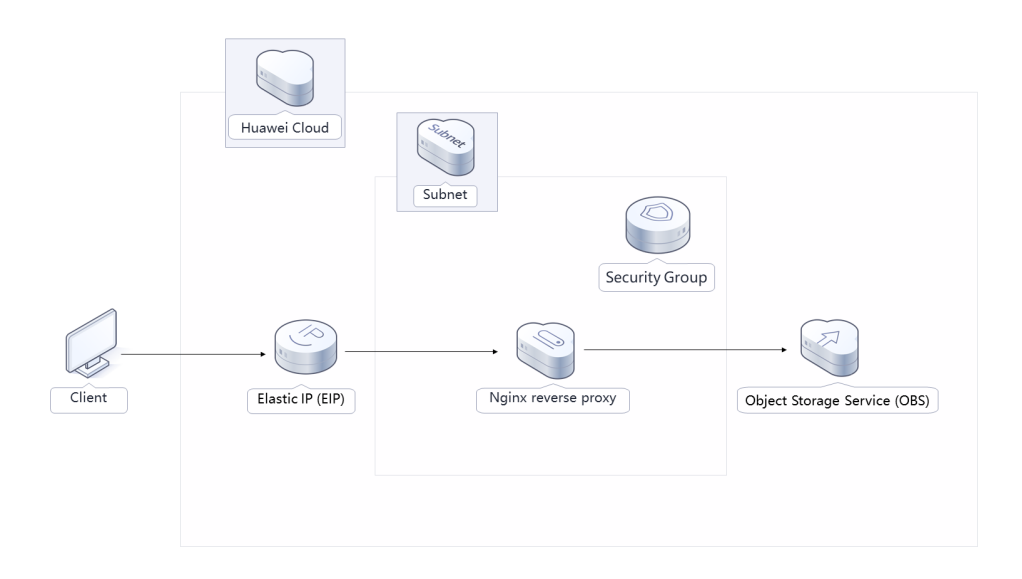

Figure 1-1 Solution architecture

This solution will:

• Create a Flexus X Instance (FlexusX) for setting up an Nginx reverse proxy.

- Apply for an EIP and bind it to the newly created FlexusX instance. With the EIP bound, you can download the Nginx installation package on the FlexusX instance and provide access to external systems.
- Create a security group and configure access rules to secure the Nginx reverse proxy.

#### Advantages

- High security and reliability
  - Only the proxy server's IP address is exposed. The actual OBS domain name is hidden to enhance data security.
- Open source and custom development
   This solution is open-source and free for commercial use. You can also make custom development based on source code.
- Easy deployment You can set up an Nginx reverse proxy with a few clicks.

#### Constraints

- Before deploying this solution, ensure that you have created a Huawei ID with access to the target region and enabled Huawei Cloud services. and sufficient balance for purchasing the resources listed in 2 Resource Planning and Costs.
- If you select the yearly/monthly billing mode, ensure that your account has sufficient balance. If you do not have sufficient balance, you can go to the **Billing Center** to manually pay for the order.
- You have obtained the region and name of the OBS bucket you want to configure a proxy for.

# **2** Resource Planning and Costs

This solution deploys the resources listed in the following table. The costs are only estimates and may differ from the final prices. For details, see **Price Calculator**.

| Huawei Cloud<br>Service | Example Configuration                                                                                                    | Estimated Monthly<br>Cost |
|-------------------------|----------------------------------------------------------------------------------------------------|---------------------------|
| Flexus X Instance       | <ul> <li>Region: AP-Singapore</li> <li>Billing Mode: Pay-per-use</li> <li>Specifications: FlexusX  <br/>Performance mode (disabled)  <br/>x1.1u.2g   1 vCPU   2 GiB</li> <li>Image: CentOS 7.6 64bit</li> <li>System Disk: High I/O   100 GiB</li> <li>Quantity: 1</li> </ul> | \$28.8 USD                |
| Elastic IP (EIP)        | <ul> <li>Pay-per-use (by bandwidth):<br/>\$0.03 USD/5 Mbit/s/hour</li> <li>Region: AP-Singapore</li> <li>Billed By: Bandwidth</li> <li>Routing Type: Dynamic BGP</li> <li>Bandwidth: 5 Mbit/s</li> <li>Quantity: 1</li> </ul>                                                 | \$93.6 USD                |
| Total                   | -                                                                                                    | \$122.40 USD              |

**Table 2-1** Resource planning and costs (pay-per-use)

| Huawei Cloud<br>Service | Example Configuration                                                                                                    | Estimated Monthly<br>Cost |  |  |
|-------------------------|----------------------------------------------------------------------------------------------------|---------------------------|--|--|
| Flexus X Instance       | <ul> <li>Region: AP-Singapore</li> <li>Billing Mode: Yearly/Monthly</li> <li>Specifications: FlexusX  <br/>Performance mode (disabled)  <br/>x1.1u.2g   1 vCPU   2 GiB</li> <li>Image: CentOS 7.6 64bit</li> <li>System Disk: High I/O   100 GiB</li> <li>Quantity: 1</li> </ul> | \$23.44 USD               |  |  |
| Elastic IP (EIP)        | <ul> <li>Region: AP-Singapore</li> <li>Billing Mode: Yearly/Monthly</li> <li>Routing Type: Dynamic BGP</li> <li>Billed By: Bandwidth</li> <li>Bandwidth: 5 Mbit/s</li> <li>Required Duration: 1 month</li> <li>Quantity: 1</li> </ul>                                            | \$57.00 USD               |  |  |
| Total                   | -                                                                                                    | \$80.44 USD               |  |  |

**Table 2-2** Resource planning and costs (yearly/monthly)

# **3**<sub>Procedure</sub>

- 3.1 Preparations
- 3.2 Quick Deployment
- 3.3 Getting Started
- 3.4 Quick Uninstallation

### 3.1 Preparations

#### Creating the rf\_admin\_trust Agency

**Step 1** Log in to the **Huawei Cloud console**, click on your account name, and choose **Identity and Access Management**.

Figure 3-1 Huawei Cloud console

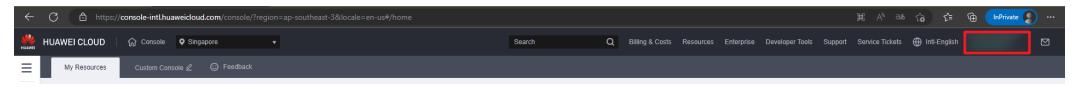

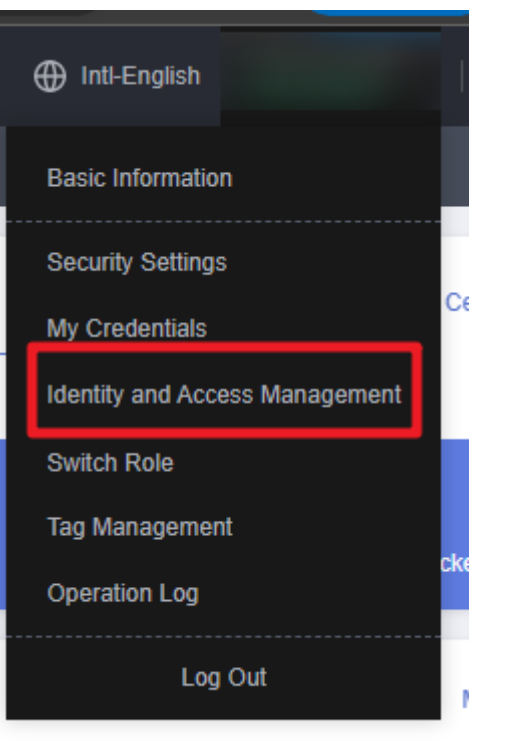

#### Figure 3-2 Identity and Access Management

#### **Step 2** In the navigation pane, choose **Agencies** and search for **rf\_admin\_trust**.

#### Figure 3-3 Agency list

| IAM                       | Agencies ③                    |                      |                    |                                 |                | Create Agency               |
|---------------------------|-------------------------------|----------------------|--------------------|---------------------------------|----------------|-----------------------------|
| Users                     | Delete Agencies available for | creation: 36         |                    |                                 | All            | ▼   rf_admin_trust X   Q    |
| User Groups               | Agency Name/ID ↓≣             | Delegated Party ↓≣   | Validity Period ↓≣ | Created ↓                       | Description ↓≣ | Operation                   |
| Permissions •<br>Projects | rf_admin_trust                | Cloud service<br>RFS | Unlimited          | Mar 13, 2023 14:49:16 GMT+08:00 | -              | Authorize   Modify   Delete |
| Agencies                  |                               |                      |                    |                                 |                |                             |
| Identity Providers        |                               |                      |                    |                                 |                |                             |
| Security Settings         |                               |                      |                    |                                 |                |                             |
|                           |                               |                      |                    |                                 |                |                             |

- If the agency is found, skip the following steps.
- If the agency is not found, perform the following steps.
- Step 3 Click Create Agency in the upper right corner of the page. On the displayed page, enter rf\_admin\_trust for Agency Name, select Cloud service for Agency Type, select RFS for Cloud Service, and click Next.

#### Figure 3-4 Creating an agency

| gencies / Create Agen | су                                                                                                    |
|-----------------------|----------------------------------------------------------------------------------------------------|
| + Agongy Namo         | rf admin truct                                                                                                    |
| × Agency Name         | n_aunin_uust                                                                                                    |
| ★ Agency Type         | <ul> <li>Account         Delegate another HUAWEI CLOUD account to perform operations on your resources.     </li> <li>Cloud service         Delegate a cloud service to access your resources in other cloud services.     </li> </ul> |
| * Cloud Service       | RFS *                                                                                                    |
| ★ Validity Period     | Unlimited •                                                                                                    |
| Description           | Enter a brief description.                                                                                                    |
|                       | 0/255                                                                                                    |
|                       | Next Cancel                                                                                                    |

**Step 4** Search for **Tenant Administrator**, select it in the search results, and click **Next**.

Figure 3-5 Selecting a policy/role

| < Authorize Agency                                                                                         |                                                                 |
|----------------------------------------------------------------------------------------------------|-----------------------------------------------------------------|
| Select PalcyRole      Select Scope     Select PalcyRole                                                    |                                                                 |
| Assign selected permissions to rf_admin_Trust1.                                                            | Create Policy                                                   |
| View Selected (1) Copy Permissions from Another Project                                                    | All policies/toles   All services   Tenant Administrator  X   Q |
| Policy/Role Name                                                                                           | Туре                                                            |
| DME AdministratorAccess     Externamedia     Data Model Engine Insult administrator with full permissions. | System-defined policy                                           |
| Tenart Administrator (Exclude IAM)                                                                         | System-defined note                                             |
| CS Tenart Admin<br>Cloud Stream Service Tenart Administrator, can manage multiple CS users                 | System-defined role                                             |
|                                                                                                    |                                                                 |

**Step 5** Select **All resources** and click **OK**.

Figure 3-6 Selecting a scope

| Authorize Agency                                                                                                    |
|----------------------------------------------------------------------------------------------------|
| Select Policy/Role 2 Select Scope 3 Finish                                                                                                    |
|                                                                                                    |
| 1 The following are recommended scopes for the permissions you selected. Select the desired scope requiring minimum authorization.                                                   |
| Scope                                                                                                    |
| All resources                                                                                                    |
| IAM users will be able to use all resources, including those in enterprise projects, region-specific projects, and global services under your account based on assigned permissions. |
| Show More                                                                                                    |

**Step 6** Check that the **rf\_admin\_trust** agency is displayed in the agency list.

| IAM                | Agencies ③              |                       |                    |                                 |                            |                             | Create Agency |
|--------------------|-------------------------|-----------------------|--------------------|---------------------------------|----------------------------|-----------------------------|---------------|
| Users              | Delete Agencies availat | ble for creation: 32  |                    |                                 | All                        | ▼ rf_admin_trust            | × Q           |
| User Groups        | Agency NameID ↓≣        | Delegated Party ↓≡    | Validity Period ↓≡ | Created 4F                      | Description J≣             | Operation                   |               |
| Permissions •      | rt_admin_trust          | Account<br>op_svc_IAC | Unlimited          | Jan 16, 2023 17:57:41 GMT+08:00 | Created by RF, Not delete. | Authorize   Modify   Delete |               |
| Agencies           |                         |                       |                    |                                 |                            |                             |               |
| Identity Providers |                         |                       |                    |                                 |                            |                             |               |
| Security Settings  |                         |                       |                    |                                 |                            |                             |               |

----End

#### **Obtaining the Bucket Access Domain Name**

**Step 1** Log in to **OBS Console** and click the name of the OBS bucket you want to configure a reverse proxy for.

Figure 3-8 OBS Console

| Object Storage<br>Service | Object Storage Service  Open Source So                                                                                                    | 🕒 Quick Links                                                       | Task Center Buy OBS Package Create Bucket                                                                 |                                                |                                                 |
|---------------------------|----------------------------------------------------------------------------------------------------|---------------------------------------------------------------------|----------------------------------------------------------------------------------------------------|------------------------------------------------|-------------------------------------------------|
| Object Storage            | OBS Browser+ ± Download                                                                                                    | obsutil 🛓 Download                                                  | obsfs 🔬 Download                                                                                          | Get SDKs                                       |                                                 |
| Parallel File Systems     | GUI-based management tool. It supports batch<br>upload of large files and folders.                                                                                                    | A CLI tool. It supports basic operations on buckets<br>and objects. | A tool for mounting parallel file system. It enables<br>you to operate objects in your local file system. | OBS Progressive Knowledge                      |                                                 |
| Resource Packages         | Learn more                                                                                                    | Learn more                                                          | Learn more                                                                                                |                                                |                                                 |
| My Packages 🕑             |                                                                                                    |                                                                     |                                                                                                    |                                                |                                                 |
| Data Express Service 🖸    |                                                                                                    |                                                                     |                                                                                                    |                                                |                                                 |
| CDN 🖸                     |                                                                                                    |                                                                     |                                                                                                    |                                                |                                                 |
| Object Storage Migration  | An account and all the IAM users under it can created and all the IAM users under it can created and all the | e a total of 100 buckets and parallel file systems. You are ad      | vised to create folders in the buckets to organize your data and                                          | d reduce how many buckets you need. Learn more |                                                 |
| Service E                 | Export > You can create 60 more buckets.                                                                                                    |                                                                     |                                                                                                    |                                                |                                                 |
|                           | <ul> <li>Select a property or enter a keyword.</li> </ul>                                                                                                    |                                                                     |                                                                                                    |                                                |                                                 |
|                           | □ Bucket Name ⊖                                                                                                    | Quick Links Storage Class 😣 🛛 F                                     | begion ⊖ Data Redunda ⊖ Used Cape                                                                         | acity Objects Objects Objects Objects          | Created      Operation                          |
|                           | test-obs-2569                                                                                                    | 🕒 🗄 Standard /                                                      | P-Singapore Single-AZ storage 0 byte                                                                      | 0 SAC开发                                        | Jul 31, 2024 10:17: Change Storage Class Delete |

**Step 2** In the navigation pane, choose **Overview** to obtain the access domain name.

| igure e e obtaining the access aomain name | Figure | 3-9 | Obtaining | the | access | domain | name |
|--------------------------------------------|--------|-----|-----------|-----|--------|--------|------|
|--------------------------------------------|--------|-----|-----------|-----|--------|--------|------|

| < stest-obs-25b9                                                                                                    | [] Standard   Single-AZ storage   AP-Singapore                                                                     | Created Jul 31, 2024 10:17:52 GMT+08:00                                                            |                                                 |                                                                      |                                             |                                                                                                   | 🕑 Task Center                                                                 |
|----------------------------------------------------------------------------------------------------|----------------------------------------------------------------------------------------------------|----------------------------------------------------------------------------------------------------|-------------------------------------------------|----------------------------------------------------------------------|---------------------------------------------|---------------------------------------------------------------------------------------------------|-------------------------------------------------------------------------------|
| Overview Objects Metrics NEW Permissions Basic Configurations Domain Name Mgmt Cross-Region Repitcation Basic to Bource Data Processing V Interdirels | Usage Statistics<br>Storage<br>O byte Month-over-month growth COM                                                  | lossi V Traffic<br>O byłe Mosth-owerearch gra                                                      | Total Download Traffic 🧹                        | Requests<br>Marth-over-marth growth radios                           | <u>ili</u> , Veer Usage Analysis<br>Total ∨ | Alarms Critical Major Minor Warning                                                               | (2) Atom Details<br>0<br>0<br>0<br>0                                          |
|                                                                                                    | Domain Name Debilis Type Enteriorit ③ Access Domain Name ④ Static webdite hosting domain name Basic Configurations | Donain Kame<br>des ap-toutheast3.mphaaneictoud.com (7<br>fact obs-2509.dot.ap-coutheast3.mphaan (7 | Protocol<br>HTTPSHITP<br>HTTPSHITP<br>HTTPSHITP | Operation<br>→<br>d <sup>2</sup> Bind User Domain Nam<br>☆ Configure | ne                                          | Basic Informatic<br>Objects<br>Bucket Version<br>Cluster Type<br>Enterprise Project<br>Account ID | n<br>0<br>30<br>Patic dadat<br>SocT <u>PR</u><br>23336/det#444399087705229997 |
| Go to Old Edition                                                                                                    | Logghg 0 N                                                                                                    | ot configured > Server-Side Encryption                                                             | e Not configured >                              | Direct Reading                                                       | e Not supported >                           | WORM Retention                                                                                    | Not supported                                                                 |

----End

## 3.2 Quick Deployment

This section describes how to quickly deploy this solution.

| Paramete<br>r     | Туре   | Mandator<br>y | Description                                                                                                    | Default<br>Value                                 |
|-------------------|--------|---------------|----------------------------------------------------------------------------------------------------|--------------------------------------------------|
| vpc_name          | String | Yes           | VPC name. This template uses<br>a newly created VPC and the<br>VPC name must be unique.<br>The name can contain 1 to 55<br>characters, including letters,<br>digits, underscores (_),<br>hyphens (-), and periods (.).                                                                                                    | accessin<br>g-obs-<br>through-<br>nginx-<br>demo |
| secgroup_<br>name | String | Yes           | Security group name. This<br>template uses a newly<br>created security group. To<br>modify security group rules,<br>see (Optional) Modifying<br>Security Group Rules. The<br>name can contain 1 to 64<br>characters, including letters,<br>digits, underscores (_),<br>hyphens (-), and periods (.).                                                               | accessin<br>g-obs-<br>through-<br>nginx-<br>demo |
| ecs_name          | String | Yes           | Cloud server name in the <i>{ecs_name}_ecs</i> format. It must be unique. The name can contain 1 to 60 characters, including letters, digits, underscores (_), hyphens (-), and periods (.).                                                                                                    | accessin<br>g-obs-<br>through-<br>nginx-<br>demo |
| ecs_flavor        | String | Yes           | Instance flavor of ECS or<br>FlexusX. The flavor ID format<br>of a FlexusX instance is x1.?<br>u.?g. For example, the flavor<br>ID of a FlexusX instance with<br>2 vCPUs and 4 GiB memory is<br>x1.2u.4g. For details about<br>FlexusX instance flavors, see<br>the console. For details about<br>ECS flavors, see A Summary<br>List of x86 ECS<br>Specifications. | x1.1u.2g                                         |

Table 3-1 Parameters required for deploying this solution

| Paramete<br>r              | Туре   | Mandator<br>y | Description                                                                                                    | Default<br>Value |
|----------------------------|--------|---------------|----------------------------------------------------------------------------------------------------|------------------|
| ecs_passw<br>ord           | String | Yes           | Initial password of the cloud<br>server. The password can<br>contain 8 to 26 characters,<br>including at least three of the<br>following character types:<br>uppercase letters, lowercase<br>letters, digits, and special<br>characters (!@\$%^=+<br>[{}]:,/?). Passwords cannot<br>contain any username or the<br>username spelled backwards.<br>The administrator is <b>root</b> . | Left<br>blank    |
| charging_<br>mode          | String | Yes           | Billing mode. The value can<br>be <b>prePaid</b> (yearly/monthly)<br>or <b>postPaid</b> (pay-per-use).                                                                                                    | postPaid         |
| charging_u<br>nit          | String | Yes           | Billing period unit. This<br>parameter is mandatory when<br>charging_mode is set to<br>prePaid. The value can be<br>year or month.                                                                                                    | month            |
| charging_p<br>eriod        | String | Yes           | Billing period. This parameter<br>is mandatory when<br>charging_mode is set to<br>prePaid. The value is in the<br>range of 1 to 3 when<br>charging_unit is set to year<br>and in the range of 1 to 9<br>when charging_unit is set to<br>month.                                                                                                    | 1                |
| bandwidth<br>_size         | String | Yes           | EIP bandwidth size. This<br>template uses billing by<br>bandwidth. The value is in the<br>range of 1 to 2,000 Mbit/s.                                                                                                    | 5                |
| access_do<br>main_nam<br>e | String | Yes           | Access domain name of the<br>OBS bucket you want to<br>configure a proxy for. To<br>obtain it, see <b>Obtaining the</b><br><b>Bucket Access Domain</b><br><b>Name</b> .                                                                                                    | Left<br>blank    |

**Step 1** Visit **Practical Application of Huawei Cloud Solutions**, search for **Accessing OBS with an Nginx Reverse Proxy**, and click the solution card displayed. Under the solution architecture, choose a region in the data center area and click **Deploy**.

#### Figure 3-10 Selecting a solution

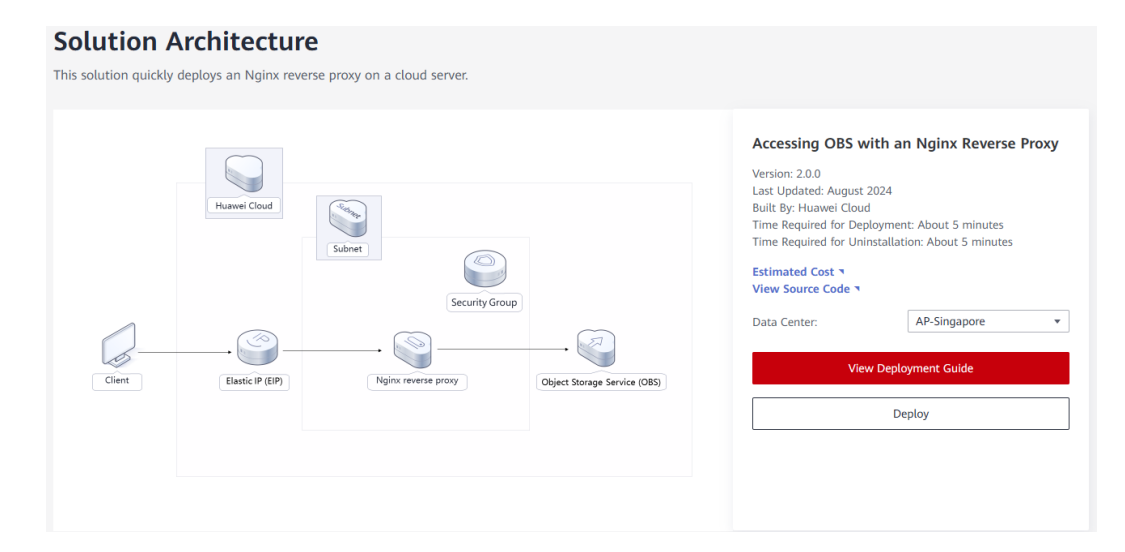

#### Step 2 On the Select Template page, click Next.

#### Figure 3-11 Selecting a template

| HUAWEI CLOUD 👘 🏠 🖗 | Console • Singapore          |                           |                             |                                 |                                |                                       | Search                         |                                       | _intl_solution<br><1177195   | 2    |
|--------------------|------------------------------|---------------------------|-----------------------------|---------------------------------|--------------------------------|---------------------------------------|--------------------------------|---------------------------------------|------------------------------|------|
| < Create Stack     |                              |                           |                             |                                 |                                |                                       |                                |                                       |                              |      |
| O Select Template  | - (2) Configure Parameters - | ③ Configur                | re Stack — (4               | Confirm Configurations          |                                |                                       |                                |                                       |                              |      |
| * Creation Mode    | Existing templates           | Visual Design             | her                         |                                 |                                |                                       |                                |                                       |                              |      |
| * Template Source  | My Templates                 | URL                       | Upload Template             |                                 |                                |                                       |                                |                                       |                              |      |
|                    | A stack is created using     | a template. The template  | e must contain the deplo    | syment code file which file nam | ne extension is tf or tf.json. |                                       |                                |                                       |                              |      |
| * Template URL     | https://documentation-       | samples-4 obs ap-south    | east-3                      |                                 |                                |                                       |                                |                                       |                              |      |
|                    | The URL must contain at      | t least the deployment co | ode file, and the file size | e cannot exceed 1 MB.           |                                |                                       |                                |                                       |                              |      |
|                    | RFS only uses the            | data you upload for reso  | urce management. Your       | r template will not be encrypte | d. KMS and DEW are recomm      | ended for encryption of sensitive var | iables. Currently, the RFS cor | sole can automatically use KMS to enc | rypt your sensitive variable | .6.  |
|                    |                              |                           |                             |                                 |                                |                                       |                                |                                       |                              |      |
|                    |                              |                           |                             |                                 |                                |                                       |                                |                                       |                              |      |
|                    |                              |                           |                             |                                 |                                |                                       |                                |                                       |                              |      |
|                    |                              |                           |                             |                                 |                                |                                       |                                |                                       |                              |      |
|                    |                              |                           |                             |                                 |                                |                                       |                                |                                       |                              |      |
|                    |                              |                           |                             |                                 |                                |                                       |                                |                                       |                              |      |
|                    |                              |                           |                             |                                 |                                |                                       |                                |                                       |                              |      |
|                    |                              |                           |                             |                                 |                                |                                       |                                |                                       |                              |      |
|                    |                              |                           |                             |                                 |                                |                                       |                                |                                       |                              |      |
|                    |                              |                           |                             |                                 |                                |                                       |                                |                                       |                              |      |
|                    |                              |                           |                             |                                 |                                |                                       |                                |                                       |                              |      |
|                    |                              |                           |                             |                                 |                                |                                       |                                |                                       |                              |      |
|                    |                              |                           |                             |                                 |                                |                                       |                                |                                       | _                            | _    |
|                    |                              |                           |                             |                                 |                                |                                       |                                |                                       |                              | lext |

**Step 3** On the **Configure Parameters** page, enter a stack name, configure parameters based on **Table 3-1**, and click **Next**.

Previous Next

#### Figure 3-12 Configuring parameters

| < Create Stack                                          |                                                                                                    |                                           |                                                                                                    |  |  |  |  |
|---------------------------------------------------------|----------------------------------------------------------------------------------------------------|-------------------------------------------|----------------------------------------------------------------------------------------------------|--|--|--|--|
| Select Template (2) Confi                               | gure Parameters (3) Configure Stack (4) Confirm Configuration                                              | ins                                       |                                                                                                    |  |  |  |  |
| * Stack Name accessing-obs-throu<br>The stack name must | gh-nginx<br>start with a letter and can contain a maximum of 128 characters, including letters, digits, ur | nderscores (_), and hyphens (-). The star | x name must be unique.                                                                                                    |  |  |  |  |
| Description Accessing OBS with an Hgmx Reverse Proxy    |                                                                                                    |                                           |                                                                                                    |  |  |  |  |
| Configure Parameters                                    | Q Encrypt some resources based on the template requirem                                                    | ants.                                     |                                                                                                    |  |  |  |  |
| Parameter                                               | Value                                                                                                    | Туре                                      | Description                                                                                                    |  |  |  |  |
| * vpc_name                                              | accessing-obs-Ihrough-ngimx-demo                                                                           | string                                    | VPC name. It is newly created for this template and must be unique. The name can contain 1 to 55 characters, including letters, digits, underscores (_), hr      |  |  |  |  |
| * secgroup_name                                         | accessing-obs-through-nginu-demo                                                                           | string                                    | Security group name. It is newly created for this template. The name can contain 1 to 64 characters, including letters, digits, underscores (_), hyphens (-),    |  |  |  |  |
| * ecs_name                                              | accessing-obs-Ihrough-nginx-demo                                                                           | string                                    | Cloud server name in the (ecs_name)_ecs format. It must be unique. It consists of 1 to 60 characters and can include letters, digits, underscores (_), hyph      |  |  |  |  |
| * ecs_flavor                                            | x1.1u.2g                                                                                                   | string                                    | Instance flavor of ECS or FlavusX. The flavor ID format of a FlavusX instance is x1.?u.?y. For example, the flavor ID of a FlavusX instance with 2 vCPUs         |  |  |  |  |
| * ecs_password                                          | 6                                                                                                    | string                                    | Initial password of the cloud server. It consists of 8 to 26 characters and must contain at least three of the following character types: uppercase letters, low |  |  |  |  |
| * charging_mode                                         | postPaid •                                                                                                 | string                                    | Billing mode. Value options: prePaid (yeanly/monthly) or postPaid (pay-per-use). Default postPaid                                                                |  |  |  |  |

**Step 4** On the **Configure Stack** page, select the **rf\_admin\_trust** agency, which is optional, and click **Next**.

#### Figure 3-13 Advanced settings

| doud • •<br>y can clearly define RFs to<br>n IAM commended. If no agency is f auto-rollback is enabled, II Deletion protection prevents  | Exect an agency  Feach Q is  factors from the second second secon | C How to Create an Agency?<br>on, update, and deletion) on stack resources<br>one of the current user for deployment. An<br>revious successful resource status when th<br>by, tou can modify it on the stack details p | urces. If the agency permissions<br>agency limits RFS's permissions of<br>e operation fails. After the stack is<br>age. | are insufficient, subsequent operations suc<br>in cloud service resources, preventing undesire<br>created you can modify the stack configuration | h as deployment and execution plan of<br>dependence template<br>no on its details page.                     | reation may fall, Create                      |
|----------------------------------------------------------------------------------------------------|----------------------------------------------------------------------------------------------------|----------------------------------------------------------------------------------------------------|----------------------------------------------------------------------------------------------------|----------------------------------------------------------------------------------------------------|----------------------------------------------------------------------------------------------------|-----------------------------------------------|
| y can clearly define RFS's of<br>n IAM<br>ecommended. If no agency is<br>if auto-rollback is enabled, th<br>Deletion protection prevents | Pearch Q is<br>rt a doing trust<br>configured. RFS will have the permission<br>the stack automatically relis back to the p<br>the stack from being deleted accidenta                                                                                                    | on, update, and deletion) on stack resou<br>ons of the current user for deployment. An<br>revious successful resource status when th<br>by. You can modify it on the stack details p                                   | arces. If the agency permissions<br>agency limits RFS's permissions of<br>e operation fails. After the stack is<br>age. | are insufficient, subsequent operations suc<br>in doud service resources, preventing undesite<br>created, you can modify the stack configuration | h as deployment and execution plan c<br>d operations caused by incorrect lemplat<br>ns on its details page. | reation may fall. Create<br>es or parameters. |
| ccommended. If no agency is                                                                                                    | rf_semin_rusi                                                                                                    | ons of the current user for deployment. An<br>revious successful resource status when th<br>ly, You can modify it on the stack details p                                                                               | agency limits RFS's permissions of<br>e operation fails. After the stack is<br>age.                                     | an doud service resources, preventing undesire<br>created, you can modify the stack configuration                                                | d operations caused by incorrect templat                                                                    | es or parameters.                             |
| If auto-rollback is enabled, th                                                                                                    | he stack automatically rolls back to the p                                                                                                    | revious successful resource status when th<br>Ily. You can modify it on the stack details p                                                                                                    | e operation fails. After the stack is age.                                                                              | created, you can modify the stack configuration                                                                                                  | ns on its details page.                                                                                     |                                               |
| Deletion protection prevents                                                                                                    | the stack from being deleted accidenta                                                                                                    | lly. You can modify it on the stack details p                                                                                                    | age.                                                                                                    |                                                                                                    |                                                                                                    |                                               |
|                                                                                                    |                                                                                                    |                                                                                                    |                                                                                                    |                                                                                                    |                                                                                                    |                                               |
|                                                                                                    |                                                                                                    |                                                                                                    |                                                                                                    |                                                                                                    |                                                                                                    |                                               |
|                                                                                                    |                                                                                                    |                                                                                                    |                                                                                                    |                                                                                                    |                                                                                                    |                                               |
|                                                                                                    |                                                                                                    |                                                                                                    |                                                                                                    |                                                                                                    |                                                                                                    |                                               |
|                                                                                                    |                                                                                                    |                                                                                                    |                                                                                                    |                                                                                                    |                                                                                                    |                                               |
|                                                                                                    |                                                                                                    |                                                                                                    |                                                                                                    |                                                                                                    |                                                                                                    |                                               |
|                                                                                                    |                                                                                                    |                                                                                                    |                                                                                                    |                                                                                                    |                                                                                                    |                                               |
|                                                                                                    |                                                                                                    |                                                                                                    |                                                                                                    |                                                                                                    |                                                                                                    |                                               |
|                                                                                                    |                                                                                                    |                                                                                                    |                                                                                                    |                                                                                                    |                                                                                                    |                                               |
|                                                                                                    |                                                                                                    |                                                                                                    |                                                                                                    |                                                                                                    |                                                                                                    |                                               |
|                                                                                                    |                                                                                                    |                                                                                                    |                                                                                                    |                                                                                                    |                                                                                                    |                                               |
|                                                                                                    |                                                                                                    |                                                                                                    |                                                                                                    |                                                                                                    |                                                                                                    |                                               |

**Step 5** On the **Confirm Configurations** page, confirm the configurations and click **Create Execution Plan**.

×

Figure 3-14 Confirming configurations

| Create Stack                            |                                                                      |                                               |                                                                                                    |
|-----------------------------------------|----------------------------------------------------------------------|-----------------------------------------------|----------------------------------------------------------------------------------------------------|
| Select Template O                       | configure Parameters 🕑 Configure Stack                               | — 🕘 Confirm Configurations                    |                                                                                                    |
| RFS is free of charge, but the res      | ources in the stack are not. Currently, you need to create an execu- | ution plan (free of charge) to obtain the est | timated price.                                                                                                    |
| Template Info<br>Stack Name             | accessing-obs-through-nginx                                          |                                               | Decorption Addressing OBS with an Figure Reverse Prevy                                                                                                    |
| Parameters 🖉                            |                                                                      |                                               |                                                                                                    |
| Parameter Name                          | Value                                                                | Туре                                          | Description                                                                                                    |
| vpc_name                                | accessing-obs-through-ngirx-demo                                     | string                                        | VPC name. It is newly created for this template and must be unique. The name can contain 1 to 55 characters, including letters, digits, underscores (), hyphens (-), and period         |
| secgroup_name                           | accessing-obs-through-nginx-demo                                     | string                                        | Security group name. It is newly created for this template. The name can contain 1 to 64 characters, including letters, digits, underscores (_), hyphens (-), and periods (.). To co    |
| ecs_name                                | accessing-obs-through-nginx-demo                                     | string                                        | Cloud server name in the {ecs_name}_ecs format. It must be unique. It consists of 1 to 60 characters and can include letters, digits, underscores (_), hyphens (-), and periods (       |
| ecs_flavor                              | x1.1u.2g                                                             | string                                        | Instance flavor of ECS or FlexusX. The flavor ID format of a FlexusX instance is x1.?u.?g. For example, the flavor ID of a FlexusX instance with 2 vCPUs and 4 GiB memory is            |
| ecs_password                            |                                                                      | string                                        | Initial password of the cloud server. It consists of 8 to 26 characters and must contain at least three of the following character types: uppercase letters, lowercase letters, digits, |
| charging_mode                           | postPaid                                                             | string                                        | Billing mode. Value options: prePaid (yearly/monthly) or postPaid (pay-per-use). Default: postPaid                                                                                      |
| charging_unit                           | month                                                                | string                                        | Billing period unit, mandatory when charging_mode is set to prePaid. Value options: year or month. Default: month                                                                       |
| charging_period                         | 4                                                                    | number                                        | Billing period, in the range of 1 to 3 when charging_unit is set to year and in the range of 1 to 9 when charging_unit is set to month. This parameter is mandatory when charging       |
| bandwidth_size                          | 5                                                                    | number                                        | EIP bandwidth size. This template uses billing by bandwidth in Mbibs. Value range: 1 to 2,000. Default value: 5                                                                         |
| stimated fee: You can obtain the estima | ded fee after creating an execution plan (free of charge).           |                                               | Previous Create Execution Plan Directly Deploy S                                                                                                    |

**Step 6** In the displayed **Create Execution Plan** dialog box, enter an execution plan name and click **OK**.

Figure 3-15 Creating an execution plan

| To preview your rest  | ource billing information, you can create an execution plan. |
|-----------------------|--------------------------------------------------------------|
| •                     |                                                              |
| * Execution Plan Name | executionPlan_20240731_1031_2e0b                             |
| Description           | Enter a description of the execution plan.                   |
|                       |                                                              |
|                       | 0/25                                                         |
|                       | OK Cancel                                                    |

#### Figure 3-16 Execution plan created

| < accessing-obs-through-nginx                                                                      |                             |                 |                                 |             | Delete Update Template/Parameter | С |
|----------------------------------------------------------------------------------------------------|-----------------------------|-----------------|---------------------------------|-------------|----------------------------------|---|
| Basic Information Resources Outputs                                                                | Events Template Execution I | lans            |                                 |             |                                  |   |
|                                                                                                    |                             |                 |                                 |             |                                  |   |
| Deploy                                                                                             |                             |                 |                                 |             | Enter a keyword.                 | Q |
| Execution Plan Name/ID                                                                             | Status                      | Estimated Price | Created                         | Description | Operation                        |   |
| <ul> <li>executionPlan_20240731_1031_2e0b</li> <li>93b676c2-6d10-4778-9d4f-ed1070b451a5</li> </ul> | Available                   | View Details    | Jul 31, 2024 10:32:23 GMT+08:00 | -           | Deploy Delete                    |   |
|                                                                                                    |                             |                 |                                 |             |                                  |   |

**Step 7** Click **Deploy**. In the displayed dialog box, click **Execute**.

Figure 3-17 Executing the plan

| Execution Plan                                                                                                    |           |                             | × |  |  |  |  |
|----------------------------------------------------------------------------------------------------|-----------|-----------------------------|---|--|--|--|--|
| Are you sure you want to execute the                                                                                                    | e plan?   |                             |   |  |  |  |  |
| Execution Plan Name                                                                                                    | Status    | Created                     |   |  |  |  |  |
| executionPlan_20240731_103                                                                                                    | Available | Jul 31, 2024 10:32:23 GMT+0 |   |  |  |  |  |
| After the plan is executed, the stack is updated accordingly, and resources in the template are enabled, which may incur fees based on resource payment requirements. |           |                             |   |  |  |  |  |
| E                                                                                                    | ixecute   | 0                           |   |  |  |  |  |

#### **Step 8** Wait until the deployment is complete and click the **Events** tab to view details.

| accessing-obs-through-ngi      | nx                    |                                                                                                    |                    | Delete Update Template/Parameter     |
|--------------------------------|-----------------------|----------------------------------------------------------------------------------------------------|--------------------|--------------------------------------|
| Information Resources          | Outputs Events Templa | te Execution Plans                                                                                               |                    |                                      |
|                                |                       |                                                                                                    |                    |                                      |
|                                |                       |                                                                                                    |                    | Resour • Enter a keyword.            |
| ime 4F                         | Туре 🖓                | Description                                                                                                    | Resource Name/Type | Associated Resource ID               |
| ul 31, 2024 10:34:51 GMT+08:00 | Log                   | Apply required resource success.                                                                                 | -                  | -                                    |
| 131, 2024 10:34:48 GMT+08:00   | Creation Complete     | husweicloud_compute_instance.instance: Creation complete after 54s [id=1d31356d.6e23.41c4.a90c.<br>84580ba64aff] | instance<br>ECS    | 1d31356d-6e23-41c4-a90c-84580ba64aff |
| 131, 2024 10:34:48 GMT+08:00   | Summary               | Apply completel Resources: 7 added, 0 changed, 0 destroyed.                                                      | -                  | -                                    |
| 31, 2024 10:34:43 GMT+08:00    | Creation In Progress  | huaweicloud_compute_Instance instance: Still creating[50s elapsed]                                               | instance<br>ECS    | -                                    |
| 131, 2024 10:34:33 GMT+08:00   | Creation In Progress  | huaweicloud_compute_Instance.Instance: Still creating[40s elapsed]                                               | instance<br>ECS    |                                      |
| 31, 2024 10:34:23 GMT+08:00    | Creation In Progress  | huaweicloud_compute_instance.still creating[30s elapsed]                                                         | instance<br>ECS    | -                                    |
| 31, 2024 10:34:13 GMT+08:00    | Creation In Progress  | huaweicloud_compute_instance instance: Still creating [20s elapsed]                                              | instance<br>ECS    | -                                    |
| I 31, 2024 10:34:03 GMT+08:00  | Creation In Progress  | huawelcloud_compute_instance instance: Still creating[10s elapsed]                                               | Instance<br>ECS    | -                                    |
| 131, 2024 10:33:53 GMT+08:00   | Creation Complete     | huawelcloud_vpc_subnet.subnet: Creation complete after 8s [id=49d7ddda=46e6-423f-9c19-e4dd16b6bb2e]              | subnet<br>Subnet   | 49d7ddda-46e6-423f-9c19-e4dd16b6bb2e |
| 31, 2024 10:33:53 GMT+08:00    | Creation In Progress  | husweidoud_compute_instance instance: Creating                                                                   | instance<br>ECS    | -                                    |

Figure 3-18 Resources created

----End

### 3.3 Getting Started

#### (Optional) Modifying Security Group Rules

A security group is a collection of access control rules for cloud resources, such as cloud servers, containers, and databases, to control inbound and outbound traffic.

Cloud resources associated with the same security group have the same security requirements and are mutually trusted within a VPC.

You can modify security group rules, for example, by adding, modifying, or deleting a TCP port, as follows:

- Adding a security group rule: Add an inbound rule to enable a TCP port if needed.
- Modifying a security group rule: Inappropriate security group settings can be a serious security risk. You can modify a security group rule to ensure network security of your ECSs.
- Deleting a security group rule: If the source or destination IP address of an inbound or outbound security group rule changes, or a port needs to be disabled, **delete the security group rule**.

#### (Optional) Configuring an OBS Bucket Policy

#### **NOTE**

If your bucket is public read or you want others to **add a signature in the URL** when accessing objects in your private bucket, skip the following steps.

If you do not want URLs containing a signature to access resources in your private bucket, configure the following bucket policy that allows only the IP address of the Nginx proxy server to access your bucket.

Step 1 Log in to OBS Console. In the bucket list, click the target bucket and choose Permissions > Bucket Policy from the navigation pane.

| Bucket List / Bucket Policies |                                                       |                                                            |                                              |                                                                 |                                                    |                                   |               |  |  |
|-------------------------------|-------------------------------------------------------|------------------------------------------------------------|----------------------------------------------|-----------------------------------------------------------------|----------------------------------------------------|-----------------------------------|---------------|--|--|
| < 🥌 test-obs-25b9 (           | Standard   Single-AZ storage   AP                     | -Singapore   Created Jul                                   | 31, 2024 10:17:52 GMT+08:00                  |                                                                 |                                                    |                                   | 🕑 Task Center |  |  |
| Overview                      |                                                       |                                                            |                                              |                                                                 |                                                    |                                   |               |  |  |
| Objects                       | OBS provides access permission                        | in control for buckets, dire                               | ctories, and objects. You can configure oper | ation permissions for users under your account or for other an  | counts. Introduction to OBS Permission Control Typ | ical Permission Control Scenarios | ×             |  |  |
| Metrics NEW                   | Bucket Policies                                       |                                                            |                                              |                                                                 |                                                    |                                   |               |  |  |
| Permissions                   | Bucket policies provide centralized acco              | ess control and take prece                                 | dence over bucket ACLs in case of permiss    | ion conflicts. Learn more                                       |                                                    | _                                 |               |  |  |
| Bucket Policies               | Create Replicate Export                               |                                                            |                                              |                                                                 |                                                    |                                   |               |  |  |
| Bucket ACLs                   | <ul> <li>Search by policy name, effect, or</li> </ul> | C. Search by policy name, effect, or principal by default. |                                              |                                                                 |                                                    |                                   |               |  |  |
| CORS Rules                    | Policy Name                                           | Effect                                                     | Principal                                    | Resources                                                       | Actions                                            | Conditions                        | Operation     |  |  |
| URL Validation                |                                                       |                                                            |                                              |                                                                 |                                                    |                                   |               |  |  |
| Basic Configurations V        |                                                       |                                                            |                                              | X 1 Z                                                           |                                                    |                                   |               |  |  |
| Domain Name Mgmt              |                                                       |                                                            |                                              |                                                                 |                                                    |                                   |               |  |  |
| Cross-Region Replication      | =                                                     |                                                            |                                              |                                                                 |                                                    |                                   |               |  |  |
| Back to Source                |                                                       |                                                            | Yo                                           | u have not created any policies for the current bucket. Other u | sers cannot access this bucket.                    |                                   |               |  |  |
| Data Processing ~             |                                                       |                                                            |                                              |                                                                 |                                                    |                                   |               |  |  |
| Inventories                   |                                                       |                                                            |                                              |                                                                 |                                                    |                                   |               |  |  |

#### Figure 3-19 Going to the bucket policy page

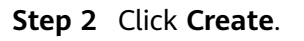

#### Figure 3-20 Creating a custom policy

| Bucket List / Bucket Policies | ) 🗇   Standard   Single-AZ storage   A                | NP-Singapore   Created Jul 31, 20     | 24 10:17:52 GMT+08:00                      |                                                         | Create Bucket Po      | icy Learn more                                                                                                    |
|-------------------------------|-------------------------------------------------------|---------------------------------------|--------------------------------------------|---------------------------------------------------------|-----------------------|----------------------------------------------------------------------------------------------------|
| Guerrainer                    |                                                       |                                       |                                            |                                                         | Permissions for       | creating and listing buckets are service level and need to be configured in IAM. Learn more                                                 |
| Objects                       | OBS provides access permiss                           | sion control for buckets, directories | , and objects. You can configure operation | permissions for users under your account or for other   | Visual Editor IS      |                                                                                                    |
| Metrics NEW                   | Bucket Policies                                       |                                       |                                            |                                                         |                       |                                                                                                    |
| Permissions                   | Bucket policies provide centralized ac                | coess control and take precedence     | over bucket ACLs in case of permission o   | onflicts. Learn more                                    | * Policy Name         | test-policy                                                                                                    |
| Bucket Policies               | Create Replicate                                      | Export                                |                                            |                                                         | * Effect              | Allow Deny                                                                                                    |
| Bucket ACLs                   | <ul> <li>Search by policy name, effect, or</li> </ul> | or principal by default.              |                                            |                                                         | * Principal           | All accounts                                                                                                    |
| URL Validation                | Policy Name                                           | Effect                                | Principal                                  | Resources                                               |                       | Current account                                                                                                    |
| Basic Configurations          |                                                       |                                       |                                            | ×1.2                                                    |                       | Other accounts                                                                                                    |
| Domain Name Mgmt              | < c                                                   |                                       |                                            |                                                         | * Resources           | Entire bucket (including the objects in it)     Current bucket     Specified objects                                                        |
| Cross-Region Replication      |                                                       |                                       |                                            | =                                                       | * Actions             | Use a template   Customize                                                                                                    |
| Back to Source                |                                                       |                                       | You have                                   | e not created any policies for the current bucket. Othe |                       | Get V List V Colortet 2 Colort                                                                                                    |
| Data Processing ~             |                                                       |                                       |                                            |                                                         |                       | Constituent as a low                                                                                                    |
| intencies                     |                                                       |                                       |                                            |                                                         | Conditions (Optional) | Add Condition Conductors requeed on the policy to take effect. A contactor is expressed as a key-<br>value pair. New configuration examples |
|                               |                                                       |                                       |                                            |                                                         |                       | Key 😔 If Exists 🖶 Qualif 🖶 Conditi 🖶 Value 🖶 Operation                                                                                      |
|                               |                                                       |                                       |                                            |                                                         |                       | Sourcelp failse default IpAddress 100.64.0.0 Edit Delete                                                                                    |
|                               |                                                       |                                       |                                            |                                                         |                       |                                                                                                    |
|                               |                                                       |                                       |                                            |                                                         |                       |                                                                                                    |
|                               |                                                       |                                       |                                            |                                                         |                       | Cancel                                                                                                    |
| Go to Cid Edition             |                                                       |                                       |                                            |                                                         |                       |                                                                                                    |

**Step 3** Configure the parameters listed in **Figure 3-21** and click **Next** and then **Create** to complete the policy creation. If the bucket and ECS are in the same region, set the value of **SourceIp** for condition operator **IpAddress** to

**100.64.0.0/10,214.0.0.0/7**, *Private IP address of the ECS*. If the bucket and ECS are in different regions, set the value of **SourceIp** for condition operator **IpAddress** to *EIP of the ECS*.

| Parameter      |            | Description                                                                                                    |  |  |  |
|----------------|------------|----------------------------------------------------------------------------------------------------|--|--|--|
| Policy View    |            | Select Visual editor.                                                                                                    |  |  |  |
| Policy Name    |            | Custom                                                                                                    |  |  |  |
| Policy Content | Effect     | Select Allow.                                                                                                    |  |  |  |
|                | Principal  | <ul> <li>Principal: Select Anonymous user.</li> <li>User Policy: Select Include specified users.</li> </ul>                                                                                                    |  |  |  |
|                | Resource   | Resource: Select both Current bucket and Objects in bucket.     Resource Policy: Select Include specified resources.                                                                                                    |  |  |  |
|                | Actions    | Select Get* and List*.     Operation Strategy: Select Include selected.                                                                                                    |  |  |  |
|                | Conditions | <ul> <li>Conditional Operator: Select IpAddress.</li> <li>Key: Select Sourcelp.</li> <li>Value: <ul> <li>If the ECS uses a public DNS, the value is as follows:</li> <li>Elastic IP address of the ECS</li> </ul> </li> <li>If the ECS uses a Huavel Cloud private DNS, the value is as follows:</li> <li>100.64.0.0/10,214.0.0/7, Private IP address of the ECS</li> <li>NOTE: <ul> <li>The value must contain three IP addresses (CIDR blocks) that are separated with commas (.).</li> <li>IP addresses in the range starting with 100 or 214 are for ECSs to access OBS through an internal network.</li> </ul> </li> </ul> |  |  |  |

#### Figure 3-21 Bucket policy parameters

Figure 3-22 Bucket policy created

| Budet Ltd. / Budet Pelicies |                                                                                                    |                                        |                                              |                                                                       |                                             |                          |             |
|-----------------------------|----------------------------------------------------------------------------------------------------|----------------------------------------|----------------------------------------------|-----------------------------------------------------------------------|---------------------------------------------|--------------------------|-------------|
| < 🥌 test-obs-25b9           | 39 👩 Standard   Single-AZ storage   AP-Singapore   Created Jul 31, 2024 10:17 52 OMT+08:00                                          |                                        |                                              |                                                                       |                                             | Task Center              |             |
| Overview                    |                                                                                                    |                                        |                                              |                                                                       |                                             |                          |             |
| Objects                     | OBS provides access permiss                                                                                                    | sion control for buckets, directories, | and objects. You can configure operation per | missions for users under your account or for other accounts. Introduc | ion to OBS Permission Control Typical Permi | ission Control Scenarios | ×           |
| Metrics NEW                 | Bucket Policies                                                                                                    |                                        |                                              |                                                                       |                                             |                          |             |
| Permissions                 | Bucket policies provide centralized access control and take precedence over bucket ACLs in case of permission conflicts. Learn more |                                        |                                              |                                                                       |                                             | _                        |             |
| Bucket Policies             | Create (Replicate ) Export                                                                                                    |                                        |                                              |                                                                       |                                             | JSON                     |             |
| Bucket ACLs                 | C. Search by policy name, effect, or principal by debuil.                                                                           |                                        |                                              |                                                                       |                                             |                          |             |
| CORS Rules                  | Policy Name                                                                                                    | Effect                                 | Principal                                    | Resources                                                             | Actions                                     | Conditions               | Operation   |
| URL Validation              | ✓ test-policy                                                                                                    | S Allow                                | 😒 Include all users                          | Include all objects in bucket and bucket                              | Include 2 actions                           | Condition: 1             | Edit Delete |
| Basic Configurations        |                                                                                                    |                                        |                                              |                                                                       |                                             |                          |             |
| Domain Name Mgmt            |                                                                                                    |                                        |                                              |                                                                       |                                             |                          |             |
| Cross-Region Replication    |                                                                                                    |                                        |                                              |                                                                       |                                             |                          |             |
| Back to Source              |                                                                                                    |                                        |                                              |                                                                       |                                             |                          |             |
| Data Processing             |                                                                                                    |                                        |                                              |                                                                       |                                             |                          |             |
| Inventories                 |                                                                                                    |                                        |                                              |                                                                       |                                             |                          |             |
|                             |                                                                                                    |                                        |                                              |                                                                       |                                             |                          |             |

----End

#### Verifying the Reverse Proxy Settings

**Step 1** In Google Chrome, access OBS resources with an address containing the ECS EIP and the absolute path of the object name, for example, **http://***ECS EIP*/*Absolute path of the object name*.

Figure 3-23 Using a fixed IP address to access OBS resources

| ← → C ③ 01.18/main.ff                                                                                             |  |  |  |  |  |  |
|----------------------------------------------------------------------------------------------------|--|--|--|--|--|--|
| P                                                                                                    |  |  |  |  |  |  |
| This XML file does not appear to have any style information associated with it. The document tree is shown below. |  |  |  |  |  |  |
| <pre>vd.tstboictLoad value~http://tots.sybuclouds.cow/dsc/2015-06-30/`)</pre>                                     |  |  |  |  |  |  |
| main (1).tf                                                                                                    |  |  |  |  |  |  |
|                                                                                                    |  |  |  |  |  |  |

----End

### **3.4 Quick Uninstallation**

**Step 1** Click **Delete** in the row of the solution stack.

#### Figure 3-24 Deleting the stack

| RFS OBT                       | 1 | Stacks ③                                                           |                     |                            |                                 |                                              | 🕼 User Guide | Create Stack |
|-------------------------------|---|--------------------------------------------------------------------|---------------------|----------------------------|---------------------------------|----------------------------------------------|--------------|--------------|
| Dashboard                     |   |                                                                    |                     |                            |                                 | Stack Name • Search by stack name by default |              | Q@C          |
| Stacks                        |   | Stack NameIID                                                      | Status 🖓            | Description                | Created 4F                      | Updated ↓≣                                   | Operation    |              |
| Stack Sets<br>Visual Designer | e | accessing-obs-through-nginx<br>82ed92c3-1550-45ef-adt8-806819ccb7f | Deployment Complete | Accessing OBS with an Ngin | Jul 31, 2024 10:32:22 GMT+08:00 | Jul 31, 2024 10:34:51 GMT+08:00              | Delete       |              |
| Templates                     |   |                                                                    |                     |                            |                                 |                                              |              |              |

#### **Step 2** Enter **Delete** and click **OK**.

Figure 3-25 Confirming the stack deletion

| Stack Name            |                              | Status                                                  | Created          |                      |
|-----------------------|------------------------------|---------------------------------------------------------|------------------|----------------------|
| accessing-obs-through | h-nginx                      | Deployment                                              | Jul 31, 202      | 4 10:32:22 GMT+08:00 |
| Resources (7)         |                              |                                                         |                  |                      |
| Cloud Product N       | Physical Res                 | ource Name/ID                                           |                  | Resource Status      |
| Elastic Cloud Server  | accessing-ob<br>1d31356d-6e  | s-through-nginx-dem<br>23-41c4-a90c-84580               | o_ecs<br>ba64aff | Creation Complete    |
| Virtual Private Cloud | accessing-ob<br>49822505-d1  | s-through-nginx-dem<br>2f-4612-bdc5-91391               | o<br>b169aef     | Creation Complete    |
| Virtual Private Cloud | 7c5bdfa2-003                 | c-4c41-993e-41f1d5                                      | d4809a           | Creation Complete    |
| Virtual Private Cloud | df7520ae-192                 | 25-43a9-b5c8-70fff7d                                    | a09ab            | Creation Complete    |
| Virtual Private Cloud | accessing-ob<br>1c44b541-792 | s- <mark>through-nginx-dem</mark><br>20-4e06-91dd-04867 | 0<br>4c122ca     | Creation Complete    |
| Elastic IP            | accessing-ob<br>4f6422cd-3de | s-through-nginx-dem<br>cc-4623-98ac-ba1c41              | o-eip<br>145ff4c | Creation Complete    |
| When Deleted 💿 D      | elete resource               | Retain resour                                           | ce (Delete or    | ly the stack)        |

#### ----End

# **4** Appendix

#### Terms

The following explain relevant cloud services.

- Elastic IP (EIP): EIP provides static public IP addresses and scalable bandwidths that enable your cloud resources to communicate with the Internet. You can easily bind an EIP to an ECS, BMS, virtual IP address, NAT gateway, or load balancer, enabling immediate Internet access.
- Virtual Private Cloud (VPC): VPC allows you to isolate online resources with virtual private networks. It enables your cloud resources to securely communicate with each other, the Internet, and on-premises networks.
- Elastic Cloud Server (ECS): ECS provides secure, scalable, on-demand compute resources, enabling you to flexibly deploy applications and workloads.
- Flexus X Instance (FlexusX): FlexusX is a next-generation flexible cloud server service designed for small- and medium-sized enterprises (SMEs) and developers. FlexusX provides functions similar to what ECS provides. It supports flexible vCPU/memory ratios, performance mode, and live specification change.

# **5** Change History

| Released On | Change History                            |
|-------------|-------------------------------------------|
| 2022-12-30  | This issue is the first official release. |
| 2023-02-28  | Revised the procedure.                    |
| 2023-07-30  | Supported Flexus X Instance.              |